# 攻防世界misc新手区writeup

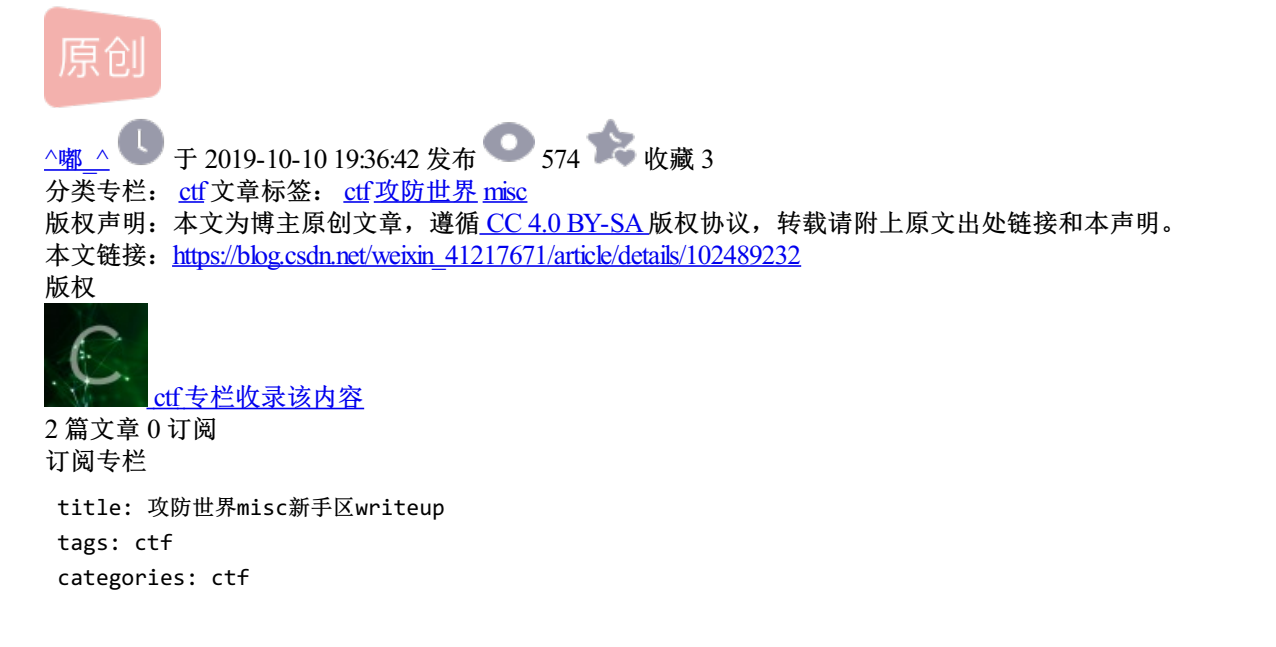

1.this\_is\_flag

标线即为flag值

| this_is_flag                                                                     |  |
|----------------------------------------------------------------------------------|--|
| 难度系数: ◆★1.0                                                                      |  |
| 题目来源:暂无                                                                          |  |
| 题目描述:Most flags are in the form flag{xxx}, for example:flag{th1s_!s_a_d4m0_4la9} |  |
| 题目场景:暂无                                                                          |  |
| 题目附件: 暂无                                                                         |  |

2.ext3

下载文件后放进linux,flie命令查看是什么文件,可以看到是磁盘文件,将其挂载

| root@kali:~/Downloads#            | file 630a886233764ec2a63f305f318c8baa                                |                                           |       |
|-----------------------------------|----------------------------------------------------------------------|-------------------------------------------|-------|
| 630a886233764ec2a63f30            | 5f318c8baa: Linux rev 1.0 ext3 filesystem data, UUID=cf6d7bff-c377-4 | 03f-84ae-956ce3c99aaa (needs journal reco | very) |
| root@kali:~/Downloads#            | mount 630a886233764ec2a63f305f318c8baa /mnt/                         |                                           |       |
| <pre>root@kali:~/Downloads#</pre> | cd /mnt/                                                             |                                           |       |
| <pre>root@kali:/mnt# tree /</pre> | mnt/ hurpsuite pro v1720 tar oz                                      |                                           |       |
| /mnt/                             | 162 162 161 psuite_pro_v1.7.20.turi.gz                               |                                           |       |
| - 02CdWGSxGPX.bin                 |                                                                      |                                           |       |
| 0GY11                             |                                                                      |                                           |       |
| 0h3a5                             |                                                                      |                                           |       |
| 01                                |                                                                      |                                           |       |
| — Oqsd                            |                                                                      |                                           |       |
| — 0wDq5                           |                                                                      |                                           |       |
| 0.2                               | report of 407 doo for 4000 0 d71 64 s4 s70700 of pdf                 |                                           |       |

可以查看flag文本文件, cat查看得base64的编码, 进行转换得flag值

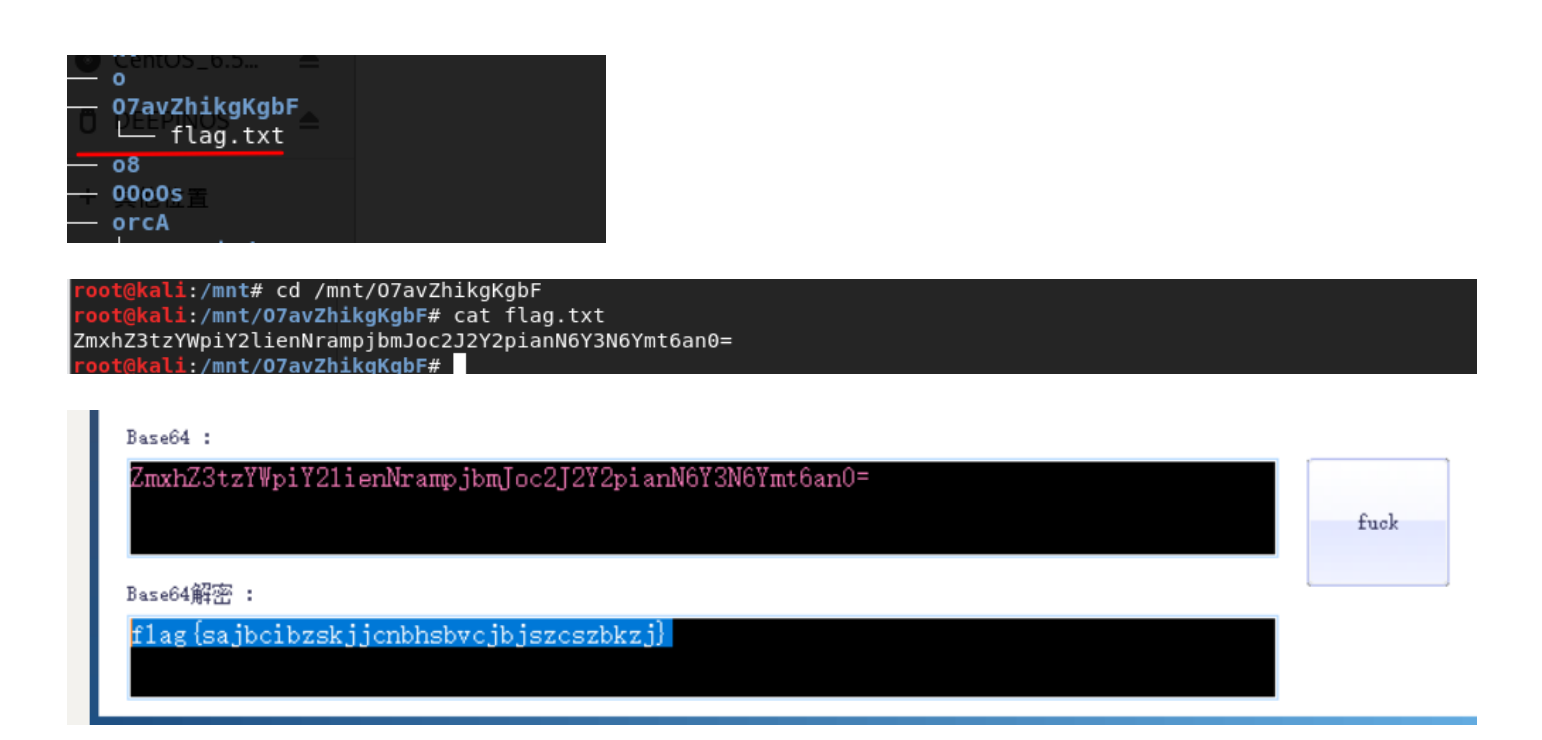

3.give\_you\_flag

下载后是一张gif有一副二维码的图片,用Stegsolve保存二维码的图片

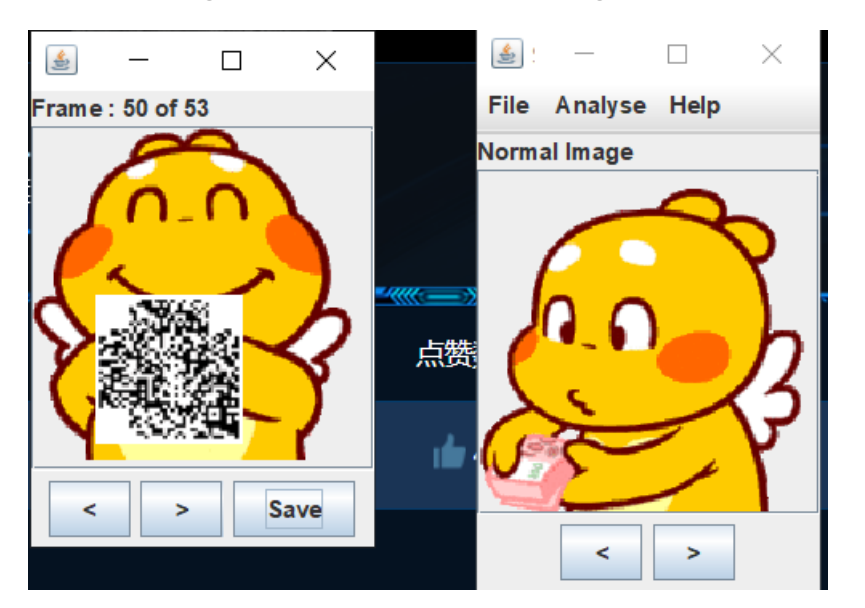

用ps软件修复二维码图片,二维码扫出来即为flag值

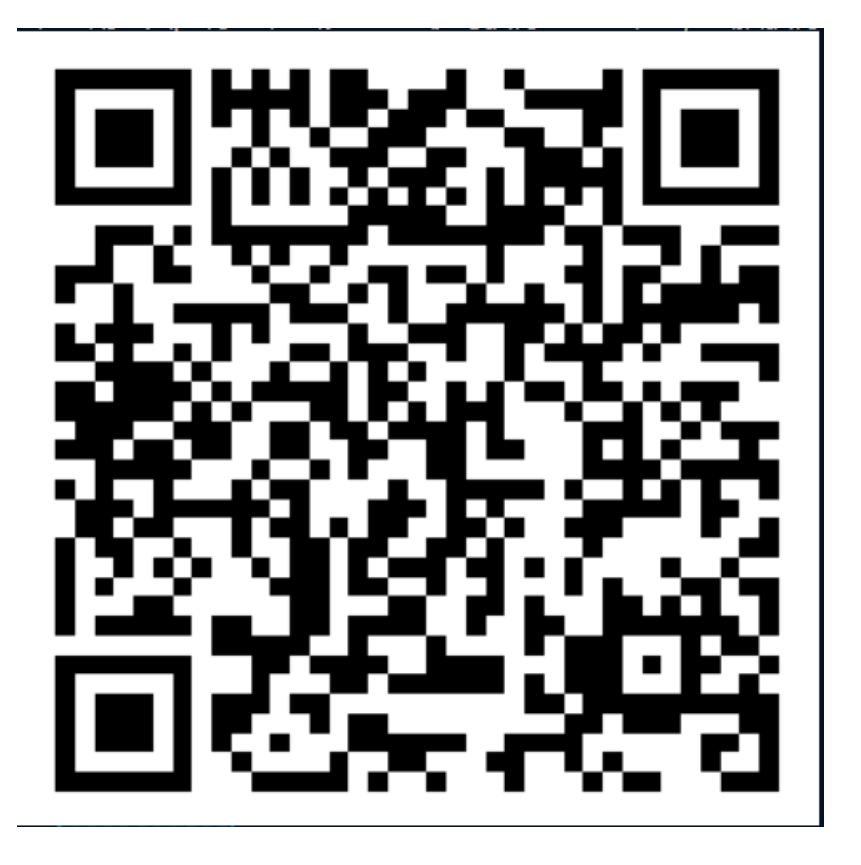

# 4.pdf

下载后是一个pdf文件,将pdf转换word文件,我这里用wps自带转换

| 会山PDF報  | Word              |             |         |        | - <del></del> | ₩升级会员 – ×  |
|---------|-------------------|-------------|---------|--------|---------------|------------|
| PDF转Wor | rd PDF转Excel      | PDF转PPT     | PDF拆分   | PDF合并  | +添加文件         | 🔲 用手机转换更便捷 |
| □ 全选 清陽 | 金文件名              |             | 总页数     | 操作页面范围 | 状态            | 操作         |
| 6607ea  | b75b1642809134576 | 24c8b1eb7.p | 1       | 1 → 1  | ♥ 转换成功        | b 🔁 🗁 😣    |
|         |                   |             |         |        |               |            |
|         |                   |             |         |        |               |            |
|         |                   |             |         |        |               |            |
|         |                   |             |         |        |               |            |
|         |                   |             |         |        |               |            |
|         |                   |             |         |        |               |            |
| 输出格式:   | docx              | ▼ <u>设置</u> | ▶ 提取图片中 | 的文字    |               |            |
| tAupa.  |                   |             | 9060 J  |        |               | 开始转换       |
| 制山日求:   | PDF相向日录           | ▼ 1保仔到PDFft | 目向的日录   |        |               |            |

打开转换的word,删除图片或移动缩小图片,即可看见图片下藏着flag值

|    | 🕑 稻売商      | 城        | 66              | 07eab      | o75b17     | 7 <mark>624c8b</mark> 1 | leb7 🖵 🔸 | +  |                                    |             |            |               |                |                         |               |               |                |
|----|------------|----------|-----------------|------------|------------|-------------------------|----------|----|------------------------------------|-------------|------------|---------------|----------------|-------------------------|---------------|---------------|----------------|
| /  |            | 3 Q      | 5-0             | ~          | 开始         | 插入                      | 页面布局     | 引用 | 审阅                                 | 视图          | 章节         | 安全            | 开发工具           | 特色应用                    | 文档助手          |               |                |
| 剪复 | 切合<br>制格式刷 | Cam<br>B | bria<br>I ∪ - , | -<br>A - > | 10<br>ײ ×₂ | - A*<br>∧ - a⊵          | A        |    | , <u>i</u> ≡ , <u>∈</u><br>= = = = | A ≡<br>€≇ ≌ | - <u>A</u> | ⇒- ⊟<br>- ⊡ - | AaBbCcDo<br>正文 | AaBl<br><sup>标题 1</sup> | AaBb(<br>标题 2 | AaBbC<br>标题 3 | ▲<br>●<br>● 新林 |

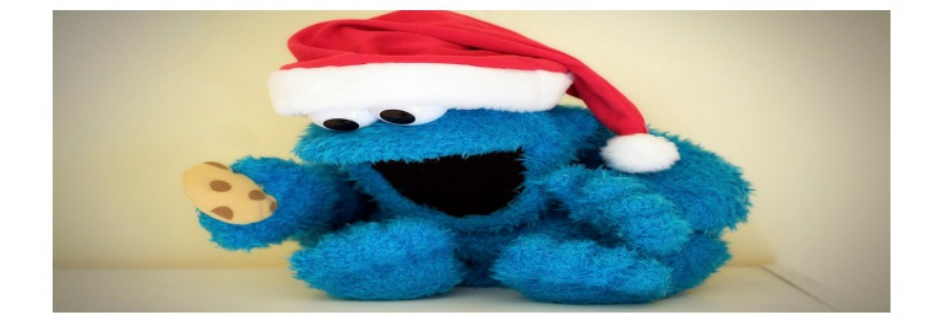

# flag{security\_through\_obscurity}

#### 5.stegano

B +

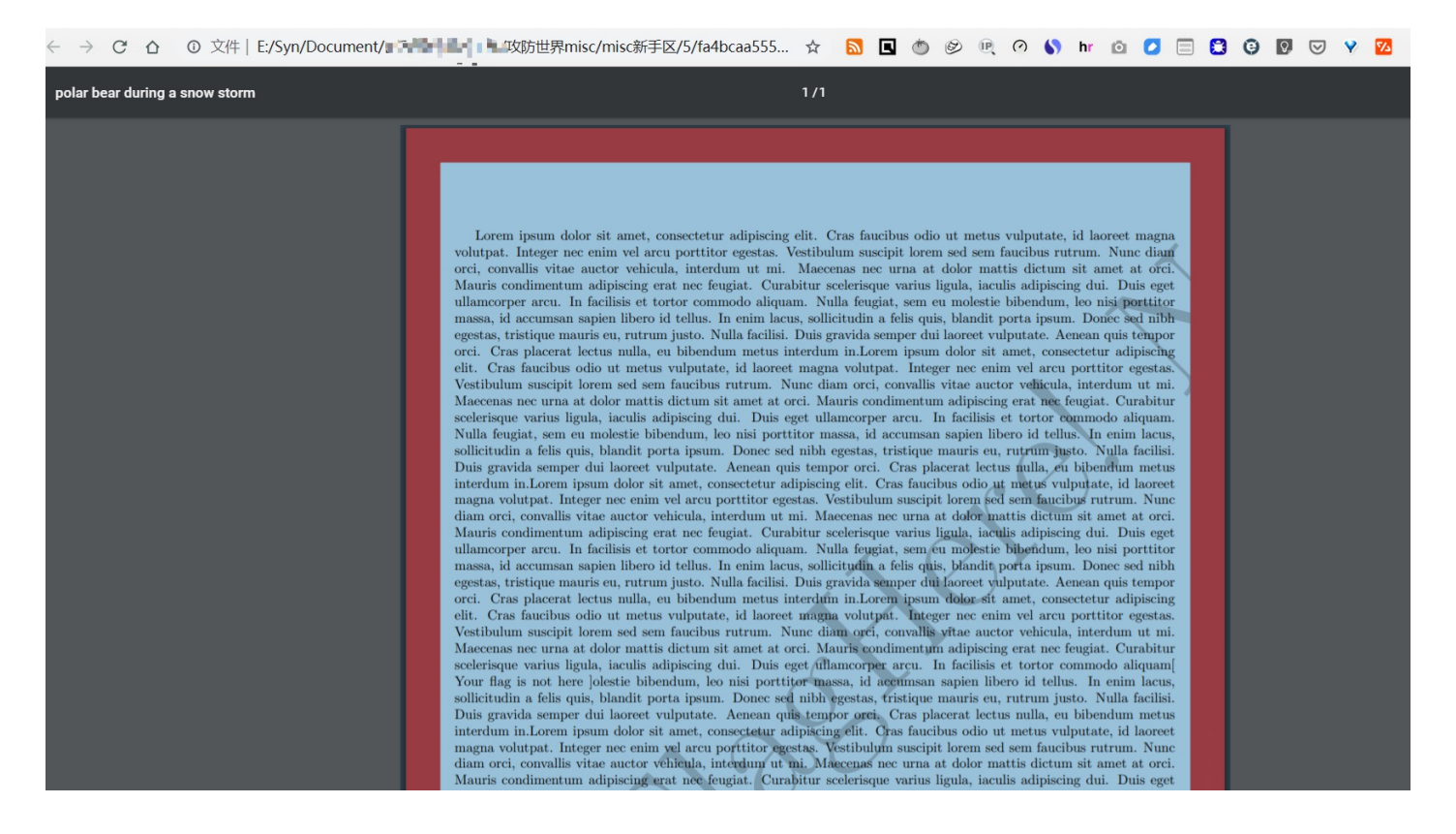

BABA BBB BA BBA ABA AB B AAB ABAA AB B AA BBB BA AAA BBAABB AABA ABAA AB BBA BBBAAA ABBE Lorem ipsum dolor sit amet, consectetur adipiscing elit. Cras faucibus odio ut metus vul volutpat. Integer nec enim vel arcu porttitor egestas. Vestibulum suscipit lorem sed sem orci, convallis vitae auctor vehicula, interdum ut mi. Maecenas nec urna at dolor mattis Mauris condimentum adipiscing erat nec feugiat. Curabitur scelerisque varius ligula, iac ullamcorper arcu. In facilisis et tortor commodo aliquam. Nulla feugiat, sem eu molestie massa, id accumsan sapien libero id tellus. In enim lacus, sollicitudin a felis quis, bl egestas, tristique mauris eu, rutrum justo. Nulla facilisi. Duis gravida semper dui laor orci. Cras placerat lectus nulla, eu bibendum metus interdum in.Lorem ipsum dolor sit am elit. Cras faucibus odio ut metus vulputate, id laoreet magna volutpat. Integer nec enim Vestibulum suscipit lorem sed sem faucibus rutrum. Nunc diam orci, convallis vitae aucto Maecenas nec urna at dolor mattis dictum sit amet at orci. Mauris condimentum adipiscing scelerisque varius ligula, iaculis adipiscing dui. Duis eget ullamcorper arcu. In facili Nulla feugiat, sem eu molestie bibendum, leo nisi porttitor massa, id accumsan sapien li sollicitudin a felis quis, blandit porta ipsum. Donec sed nibh egestas, tristique mauris Duis gravida semper dui laoreet vulputate. Aenean quis tempor orci. Cras placerat lectus interdum in.Lorem ipsum dolor sit amet, consectetur adipiscing elit. Cras faucibus odio magna volutpat. Integer nec enim vel arcu porttitor egestas. Vestibulum suscipit lorem s diam orci, convallis vitae auctor vehicula, interdum ut mi. Maecenas nec urna at dolor m Mauris condimentum adipiscing erat nec feugiat. Curabitur scelerisque varius ligula, iac ullamcorper arcu. In facilisis et tortor commodo aliquam. Nulla feugiat, sem eu molestie massa, id accumsan sapien libero id tellus. In enim lacus, sollicitudin a felis quis, bl egestas, tristique mauris eu, rutrum justo. Nulla facilisi. Duis gravida semper dui laor orci. Cras placerat lectus nulla, eu bibendum metus interdum in.Lorem ipsum dolor sit am elit. Cras faucibus odio ut metus vulputate, id laoreet magna volutpat. Integer nec enim Vestibulum suscipit lorem sed sem faucibus rutrum. Nunc diam orci, convallis vitae aucto Maecenas nec urna at dolor mattis dictum sit amet at orci. Mauris condimentum adipiscing

| C. 翻译区                                                                                                    | ×                     |
|----------------------------------------------------------------------------------------------------|-----------------------|
| 摩尔斯电码:<br>BABA BBB BA BBA ABA AB B AAB ABAA AB B AA BBB<br>BA AAA BBAABB AABA ABAA AB BBA BBBAAA ABBBB BA<br>AAAB ABBBB AAAAA ABBBB BAAA ABAA AAABB BB | ^ 复制电码                |
| 明文:<br>congratulations,flag:1nv151b13m3554g3                                                                                                    | ^ 复制明文                |
| 电码转明文       明文转电码       点:       A       划:       B       间隔符:       /         返回       解密界面       加密界面       加密界面       摩尔斯电码表       加密方法             | <del>]一</del> 》<br>去表 |

#### flag格式是flag{1nv151bl3m3554g3}

6.SimpleRAR

下载后是一个压缩包,用winhex查看一下,可以secret.png文件,把A8 3C 7A修改为A8 3C 74,这个是RAR对 png文件头的编码.解压可以看到一张png图片,显示空白

| 2.jpg 5344381621a148f2977be825 |    |               |            |             |          |               |            |               |     |                        |    |     |    |             |            |    |                                         |
|--------------------------------|----|---------------|------------|-------------|----------|---------------|------------|---------------|-----|------------------------|----|-----|----|-------------|------------|----|-----------------------------------------|
| Offset                         | 0  | 1             | 2          | 3           | 4        | 5             | 6          | 7             | 8   | 9                      | А  | в   | С  | D           | E          | F  | ANSI ASCII 🔨                            |
| 00000000                       | 52 | 61            | 72         | 21          | 1A       | 07            | 00         | $\mathbf{CF}$ | 90  | 73                     | 00 | 00  | 0D | 00          | 00         | 00 | Rar! Ï s                                |
| 00000010                       | 00 | 00            | 00         | 00          | D5       | 56            | 74         | 20            | 90  | 2D                     | 00 | 10  | 00 | 00          | 00         | 10 | ÕVt -                                   |
| 00000020                       | 00 | 00            | 00         | 02          | C7       | 88            | 67         | 36            | 6D  | BB                     | 4E | 4B  | 1D | 30          | 08         | 00 | Ç^g6m»NK 0                              |
| 00000030                       | 20 | 00            | 00         | 00          | 66       | 6C            | 61         | 67            | 2E  | 74                     | 78 | 74  | 00 | в0          | 57         | 00 | flag.txt °W                             |
| 00000040                       | 43 | 66            | 6C         | 61          | 67       | 20            | 69         | 73            | 20  | 6E                     | 6F | 74  | 20 | 68          | 65         | 72 | Cflag is not her                        |
| 00000050                       | 65 | <b>A</b> 8    | 3C         | 74          | 20       | 90            | 2F         | 00            | 3A  | 15                     | 00 | 00  | 42 | 16          | 00         | 00 | e <sup>~</sup> <t :="" b<="" td=""></t> |
| 00000060                       | 02 | BC            | Е9         | 8C          | 2F       | 6E            | 84         | 4F            | 4B  | 1D                     | 33 | 0A  | 00 | 20          | 00         | 00 | ¼éŒ/n"OK 3                              |
| 00000070                       | 00 | 73            | 65         | 63          | 72       | 65            | 74         | 2E            | 70  | 6E                     | 67 | 00  | F0 | 40          | AB         | 18 | secret.png ð@«                          |
| 00000080                       | 11 | C1            | 11         | 55          | 80       | D1            | 55         | 80            | 0D  | 99                     | C4 | 90  | 87 | 93          | 22         | 19 | Á U ÑU€ ™Ä ‡``"                         |
| 00000090                       | 4C | 58            | DA         | 18          | В1       | A4            | 58         | 16            | 33  | 83                     | 80 | F4  | 3A | 18          | 42         | 0B | LXÚ ±¤X 3f ô: B                         |
| 000000A0                       | 04 | 05            | 85         | 96          | 21       | AB            | 1A         | 43            | 80  | 66                     | EC | 61  | 0F | <b>A</b> 0  | 10         | 21 | !« C fìa !                              |
| 000000в0                       | AB | ЗD            | 02         | 80          | в0       | 10            | 90         | C5            | 8D  | A1                     | 1E | 84  | 42 | в0          | 43         | 29 | ≪=€°Å;"B°C)                             |
| 00000000                       | 08 | 10            | DA         | 0F          | 23       | 99            | CC         | F3            | 9D  | C4                     | 85 | 86  | 67 | 73          | 39         | DE | Ú #™Ìó Ä…†gs9Þ                          |
| 000000D0                       | 47 | 63            | 91         | DE          | C4       | 77            | ED         | <b>A</b> 8    | DC  | 46                     | F4 | C5  | 54 | $^{\rm CD}$ | 55         | 6A | Gc ÞÄwí ÜFôÅTÍUj                        |
| 000000E0                       | AA | A3            | 5F         | $^{\rm CD}$ | 6E       | 77            | 3в         | 8D            | EF  | 7A                     | 99 | Α9  | Α9 | 8F          | D5         | 3F | ª£_ĺnw; ïz™©© Õ?                        |
| 000000F0                       | 0A | AA            | F9         | 55          | 7F       | 02            | 9E         | A2            | 9C  | 86                     | 88 | CC  | 59 | CC          | FF         | 0C | ªùU ž¢œ†^ÌYÌÿ                           |
| 00000100                       | 57 | 34            | 7в         | 8B          | 8F       | F9            | C0         | F7            | E6  | 30                     | E3 | 25  | 60 | 55          | 58         | 00 | ₩4{< ùÀ÷æ0ã%`UX                         |
| 00000110                       | 9A | CC            | E6         | $^{\rm CD}$ | CB       | $\mathbf{FD}$ | 19         | 24            | 43  | 83                     | 30 | 46  | D6 | 97          | 30         | 0C | šlæÍËý \$Cf0FC-0                        |
| 00000120                       | ED | 2D            | <b>4</b> D | 8D          | E8       | E6            | 3F         | 1A            | FB  | 23                     | 10 | 0D  | 8D | 1F          | <b>A</b> 8 | 5F | í-M èæ? û#                              |
| 00000130                       | 41 | 55            | 3D         | 55          | 70       | 4C            | 69         | 6B            | 6C  | 50                     | 78 | 71  | 69 | 5B          | 78         | 56 | AU=UpLiklPxqi[xV                        |
| 00000140                       | 5C | 80            | F0         | DA          | 11       | 11            | <b>A</b> 0 | C5            | 25  | 20                     | 02 | 30  | 80 | 62          | 03         | 38 | \ðÚ Å% 0€b 8                            |
| 00000150                       | 06 | $\mathbf{FB}$ | D5         | 98          | 07       | E8            | 6E         | 6F            | 72  | $\mathbf{F}\mathbf{D}$ | 6F | DD  | EC | $^{\rm CD}$ | 01         | F9 | ûÕ~ ènorýoÝìÍ ù                         |
| 00000160                       | 02 | 07            | CB         | 9F          | F7       | DE            | 3C         | E4            | 0F  | F8                     | 4E | DC  | DB | 7E          | D0         | 95 | ËŸ÷Þ<ä øNÜÛ~Đ∙                          |
| 00000170                       |    | ~^            | 4 -        |             | <b>^</b> | ~^            |            | 0.4           | 0.0 | 4.4                    | 25 | 4.0 | 00 | 1.0         | - 4        |    | 12 4//2                                 |

再用winhex打开png图片,可以看到GIF文件头,GIF (gif),文件头:47494638,把png文件格式改为gif

| Offset   | 0                | 1    | - 2  | ు    | 4  | - 5 | 6  | 1  | 8  | 9  | Α                      | В  | C  | D  | E  | F. | ANSI ASCII                     |
|----------|------------------|------|------|------|----|-----|----|----|----|----|------------------------|----|----|----|----|----|--------------------------------|
| 00000000 | <mark>4</mark> 7 | 49   | 46   | 38   | 39 | 61  | 18 | 01 | 18 | 01 | 91                     | 02 | 00 | FE | FF | FF | GIF89a 'þÿÿ                    |
| 00000010 | F.F.             | F.F. | F.F. | F.F. | FF | FF  | 00 | 00 | 00 | 21 | $\mathbf{F}\mathbf{F}$ | 0B | 58 | 4D | 50 | 20 | ÿÿÿÿÿÿÿ !ÿ XMP                 |
| 00000020 | 44               | 61   | 74   | 61   | 58 | 4D  | 50 | 3C | 3F | 78 | 70                     | 61 | 63 | 6B | 65 | 74 | DataXMP xpacket</td            |
| 00000030 | 20               | 62   | 65   | 67   | 69 | 6E  | 3D | 22 | EF | BB | BF                     | 22 | 20 | 69 | 64 | 3D | begin="ï»;" id=                |
| 00000040 | 22               | 57   | 35   | 4D   | 30 | 4D  | 70 | 43 | 65 | 68 | 69                     | 48 | 7A | 72 | 65 | 53 | "W5M0MpCehiHzreS               |
| 00000050 | 7A               | 4E   | 54   | 63   | 7A | 6B  | 63 | 39 | 64 | 22 | 3F                     | 3E | 20 | 3C | 78 | 3A | zNTczkc9d"?> <x:< td=""></x:<> |
| 00000060 | 78               | 6D   | 70   | 6D   | 65 | 74  | 61 | 20 | 78 | 6D | 6C                     | 6E | 73 | ЗA | 78 | 3D | xmpmeta xmlns:x=               |
| 00000070 | 22               | 61   | 64   | 6F   | 62 | 65  | 3A | 6E | 73 | 3A | 6D                     | 65 | 74 | 61 | 2F | 22 | "adobe:ns:meta/"               |
| 00000080 | 20               | 78   | ЗA   | 78   | 6D | 70  | 74 | 6B | 3D | 22 | 41                     | 64 | 6F | 62 | 65 | 20 | x:xmptk="Adobe                 |
| 00000090 | 58               | 4D   | 50   | 20   | 43 | 6F  | 72 | 65 | 20 | 35 | 2E                     | 33 | 2D | 63 | 30 | 31 | XMP Core 5.3-c01               |
| 000000A0 | 31               | 20   | 36   | 36   | 2E | 31  | 34 | 35 | 36 | 36 | 31                     | 2C | 20 | 32 | 30 | 31 | 1 66.145661, 201               |
| 000000B0 | 32               | 2F   | 30   | 32   | 2F | 30  | 36 | 2D | 31 | 34 | 3A                     | 35 | 36 | ЗA | 32 | 37 | 2/02/06-14:56:27               |
| 000000C0 | 20               | 20   | 20   | 20   | 20 | 20  | 20 | 20 | 22 | 3E | 20                     | 3C | 72 | 64 | 66 | 3A | "> <rdf:< td=""></rdf:<>       |
| 000000D0 | 52               | 44   | 46   | 20   | 78 | 6D  | 6C | 6E | 73 | 3A | 72                     | 64 | 66 | ЗD | 22 | 68 | RDF xmlns:rdf="h               |
| 000000E0 | 74               | 74   | 70   | ЗA   | 2F | 2F  | 77 | 77 | 77 | 2E | 77                     | 33 | 2E | 6F | 72 | 67 | ttp://www.w3.org               |
| 000000F0 | 2F               | 31   | 39   | 39   | 39 | 2F  | 30 | 32 | 2F | 32 | 32                     | 2D | 72 | 64 | 66 | 2D | /1999/02/22-rdf-               |
| 00000100 | 73               | 79   | 6E   | 74   | 61 | 78  | 2D | 6E | 73 | 23 | 22                     | 3E | 20 | 3C | 72 | 64 | syntax-ns#"> <rd< td=""></rd<> |
| 00000110 | 66               | 3A   | 44   | 65   | 73 | 63  | 72 | 69 | 70 | 74 | 69                     | 6F | 6E | 20 | 72 | 64 | f:Description rd               |

把gif发到stesolve跑一下,只弄出来一半。

| 🛓 StegSolve 1 | .3 by   | _       | × |
|---------------|---------|---------|---|
| File Analyse  | Help    |         |   |
| Red plane 0   |         |         |   |
|               |         |         |   |
|               |         |         |   |
|               |         |         |   |
|               |         |         |   |
|               |         |         |   |
|               |         |         |   |
|               | la a si | talija. |   |
|               |         |         |   |
|               |         |         |   |
|               |         |         |   |
|               |         |         |   |
|               | <       | >       |   |

再把gif丢进ps里,是两个图层的,导出另一图层的一张,再丢进stegsolve跑下,跑出二维码破碎的上部分

| 25    | tegSolve   | 1.3 by        | —   | $\Box$ | ×    |
|-------|------------|---------------|-----|--------|------|
| File  | Analyse    | Help          |     |        |      |
| Red p | lane 0     |               |     |        |      |
|       | _          |               | -   |        |      |
|       | _          |               |     |        |      |
|       |            |               |     |        |      |
| _     |            |               |     |        |      |
|       |            | ╶╶╍           | -,1 | ╺┛┇╶╴  |      |
|       | <b>5</b> 6 | <u>,</u> a™ng | rt. |        | ▝▝▖▏ |
|       |            |               |     |        | -    |
|       |            |               |     |        |      |
|       |            |               |     |        |      |
|       |            |               |     |        |      |
|       |            |               |     |        |      |
|       |            |               |     |        |      |
|       |            |               |     |        |      |
|       |            | <             | >   |        |      |

再报这两张图片丢进ps,ps修复一下,flag{yanji4n\_bu\_we1shi}

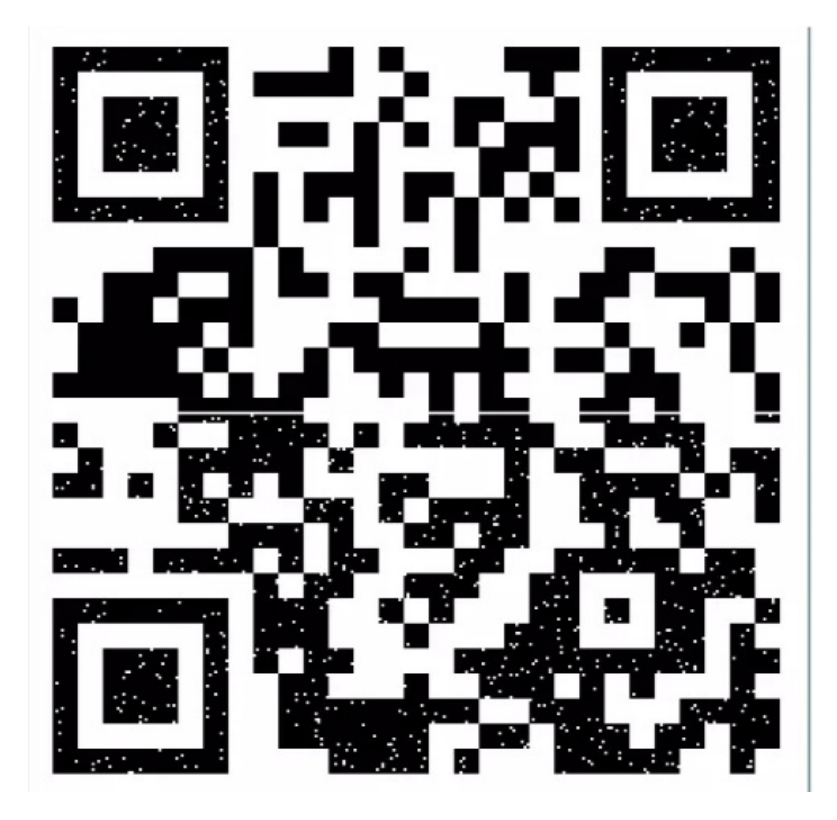

### 7.坚持60s

用jd-gui 打开下载的java程序,搜索关键字flag,得到是base64编码进行转化

👉 PlaneGameFrame.class - Java Decompiler

| File Edit Navigation Search Help                                                                                                    |                                                                                                    |
|----------------------------------------------------------------------------------------------------|----------------------------------------------------------------------------------------------------|
|                                                                                                    |                                                                                                    |
| 🖷 40013830022a4fdbaa4f9f3689b13f18. jar⊠                                                                                                    |                                                                                                    |
| <pre>META-INF<br/>MANIFEST.MF<br/>cn.bjsxt<br/>d plane<br/>d plulet.class<br/>d m Bullet.class<br/>d m Plane.class<br/>d m Plane.class<br/>d m Plane.class<br/>d m Plane.class<br/>d m MyFrame.class<br/>d m MyFrame.class<br/>d explode<br/>d e1.gif<br/>e10.gif<br/>e12.gif<br/>e13.gif<br/>e14.gif<br/>e15.gif<br/>e16.gif<br/>e3.gif<br/>e3.gif<br/>e4.gif<br/>e6.gif<br/>e7.gif<br/>e8.gif<br/>e9.gif<br/>ball.png<br/>bg.jpg<br/>plane.png</pre> | <pre>     Bullet.class:3    bu Explode.class:3    bu CameObject.class:3    bu Plane.class:3    bu Plane.</pre> |

下载是个压缩包,进行解压时一堆黑白的图片,可以联想二进制,白是0,黑是1二进制转换成字符串,得flag值

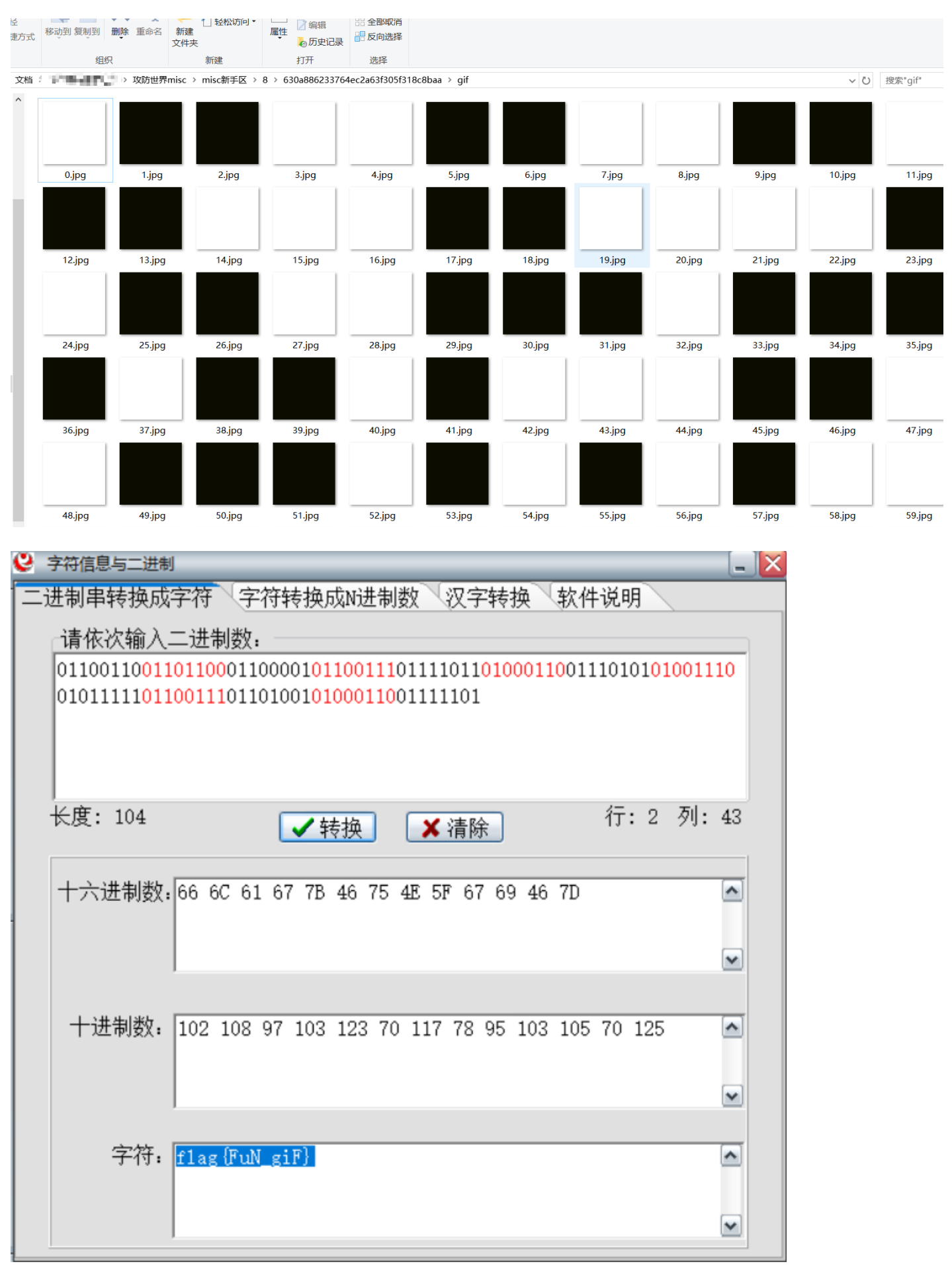

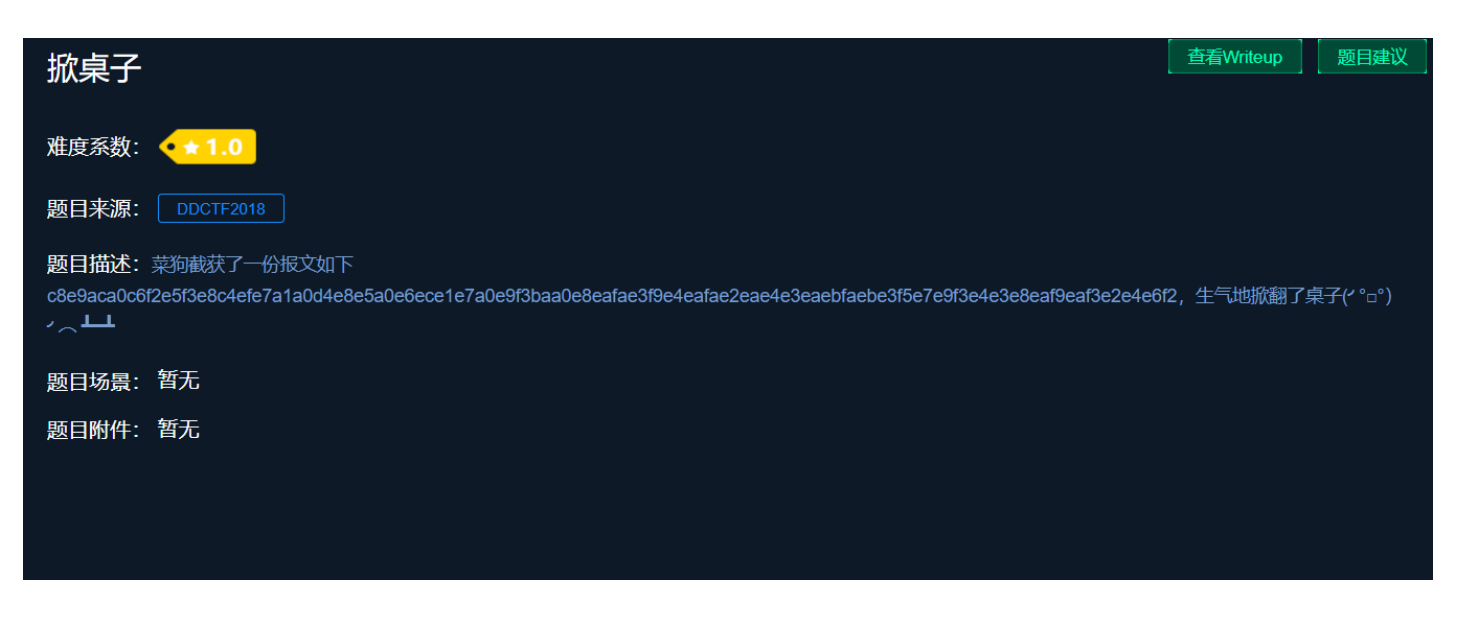

每两个一组,将16进制转换为10进制,减去128以后输出 ascii

string = "c8e9aca0c6f2e5f3e8c4efe7a1a0d4e8e5a0e6ece1e7a0e9f3baa0e8eafae3f9e4eafae2eae4e3eaebfaebe3f5e7e9f3e4e3e
flag = ''
for i in range(0, len(string), 2):
 s = "0x" + string[i] + string[i+1]
 flag += chr(int(s, 16) - 128)
print(flag)

10.如来十三掌

打开是与佛论禅,到http://keyfc.net/bbs/tools/tudoucode.aspx解密,佛了。

🖹 keyfc.net/bbs/tools/tudoucode.aspx 🖈 🔝 🖪 🖄 🖗 🕐 🕅 hr 🔯 💋 🜉

| 与佛论禅                                                                                                    |                               |
|----------------------------------------------------------------------------------------------------|-------------------------------|
| MzkuM3gvMUAwnzuvn3cgozM1MTuvqzAenJchMUAeqzWenzEmLJW9                                                                                                    |                               |
| 听佛说宇宙的真谛 参悟佛所言的真意                                                                                                    | 普度众生                          |
| 无悲无喜无梦无幻,无爱无恨四大皆空                                                                                                    |                               |
| 佛曰: 夜哆悉詰多苦奢陀奢諦冥神哆盧穆皤三侄三即諸諳即冥迦冥隸數顛耶迦奢若吉怯<br>若奢數苦奢集遠俱老竟寫明奢若梵等盧皤豆蒙密離怯婆皤礙他哆提哆多缽以南哆心曰姪<br>真佉勝呐得俱沙罰娑是怯遠得呐數罰輸哆遠薩得槃漫夢盧皤亦醯呐娑皤瑟輸諳尼摩罰薩<br>心罰等奢大度地冥殿皤沙蘇輸奢恐豆侄得罰提哆伽諳沙楞缽三死怯摩大蘇者數一遮 | 它諳怖奢智侄諸<br>罰蒙呐神。舍切<br>킻大倒參夢侄阿 |

解 rot-13 ,得到ZmxhZ3tiZHNjamhia3ptbmZyZGhidmNraWpuZHNrdmJramRzYWJ9 在base64解码 flag{bdscjhbkzmnfrdhbvckijndskvbkjdsab}

| 胖妈力式 近前转伏 他什 林丁                                      |
|------------------------------------------------------|
| Crypto Image UnZip                                   |
| 填写所需检测的密码:(已输入字符数统计:52)                              |
| MzkuM3gvMUAwnzuvn3cgozMIMTuvqzAenJchMUAeqzWenzEmLJW9 |

结果: (字符数统计: 52)

ZmxhZ3tiZHNjamhia3ptbmZyZGhidmNraWpuZHNrdmJramRzYWJ9

11.base64stego

下载来一个解压包,需要密码,伪加密来着,用winrar修复功能修复一下就可以打开了,打开一大串base64, 应该是吧,直接解解不出来

| repuilt                                                                                                    | .630011 | 4803234926                                                                                                    | esaleodobo        | ссстээв.др |  |  |    |           |          |      |   |
|----------------------------------------------------------------------------------------------------|---------|----------------------------------------------------------------------------------------------------|-------------------|------------|--|--|----|-----------|----------|------|---|
| 文件(F) 呑                                                                                                    | 命令(C)   | 工具(S) 收藉                                                                                                    | 藏夹(O) 选项          | 页(N) 帮助(H) |  |  |    |           |          |      |   |
| <b>了</b> 添加                                                                                                    | 解压到     | 】<br>〕<br>测试                                                                                                    | <u>00</u><br>查看 册 |            |  |  | 上程 | 自解压格式     |          |      |   |
| Image: Section 2018 Section 2018 Sectio |         |                                                                                                    |                   |            |  |  |    |           |          |      |   |
| 名称(                                                                                                    | ^       | 🧾 stego - ì                                                                                                    | 己事本               |            |  |  |    |           |          | — C  | × |
| stego.                                                                                                    | txt     | 文件(F) 編損(E) 稽式(O) 查看(V) 帮助(H)<br>U3RIZ2Fub2dyYXBoeSBpcyB0aGUgYXJ0IGFuZCBzY2llbmNlIG9m<br>IHdyaXRpbmcgaGlkZGVulG1lc3NhZ2VzlGluIHN1Y2ggYSB3YXkgdGhhdCBubyBvbmV=<br>LCBhcGFydCBmcm9tIHRoZSBzZW5kZXIgYW5klGludGVuZGVklHJIY2lwaWVudCwgc3VzcGU=<br>Y3RzIHRoZSBleGlzdGVuY2Ugb2YgdGhllG1lc3M=<br>YWdlLCBhlGZvcm0gb2Ygc2VjdXJpdHkgdGhyb3VnaCBvYnNjdXJpdHkuIFS=<br>aGUgd29yZCBzdGVnYW5vZ3JhcGh5lGlzIG9mlEdyZWVrlG9yaWdpbiBhbmQgbWVhbnMgImNvbmNlYW==<br>bGVklHdyaXRpbmcilGZyb20gdGhlIEdyZWVrlHdvcmRzIHN0ZWdhbm9zlG1lYW5pbmcgImNv<br>dmVyZWQgb3lgcHJvdGVjdGVkliwgYW5klGdyYXBoZWluIG1lYW5pbmcgInRvIHc=<br>cml0ZSluIFRoZSBmaXJzdCByZWNvcmRlZCB1c2Ugb2YgdGhllHRlcm0gd2FzlGluIDE00TkgYnkgSm9o<br>YW5uZXMgVHJpdGhlbW11cyBpbiBoaXMgU3RlZ2Fub2dyYXBoaWEsIGEgdHJIYV==<br>dGlzZSBvbiBjcnlwdG9ncmFwaHkgYW5klHN0ZWdhbm9ncmFwaHkgZGlzZ8==<br>dWlzZWQgYXMgYSBib29rlG9uIG1hZ2ljLiBHZW5lcmFsbHksIG1lc3P=<br>YWdlcyBa3WxsIGFwcGVhciB0byBiZSBzb21ldGhpbmcgZWxzZTogaW1hZ2VzLCBhcnRp<br>Y2xlcywgc2hvcHBpbmcgbGlzdHMsIG9yIHNvbWUgb3R=<br>aGVyIGNvdmVydGV4dCBhbmQsIGNsYXNzaWNhbGx5LCB0aGUgaGlkZGVuIG1lc3NhZ2UgbWF5IGJIIGluIGluGludmm=<br>c2libGUgaW5rlGJldHdIZW4gdGhlIHZpc2libGUgbGluZXMgb2YgYSBwcml2YXRIIGxldHRlci4NCg0KVGhl<br>IGFkdmFudGFnZSBvZBzdBvdGVnW5vZ3JhcGh5LCBvdmVvIGNv |                   |            |  |  |    |           |          |      |   |
|                                                                                                    |         | <                                                                                                    |                   |            |  |  |    |           |          |      | > |
|                                                                                                    |         |                                                                                                    |                   |            |  |  |    | Unix (LF) | 第1行, 第1列 | 100% |   |

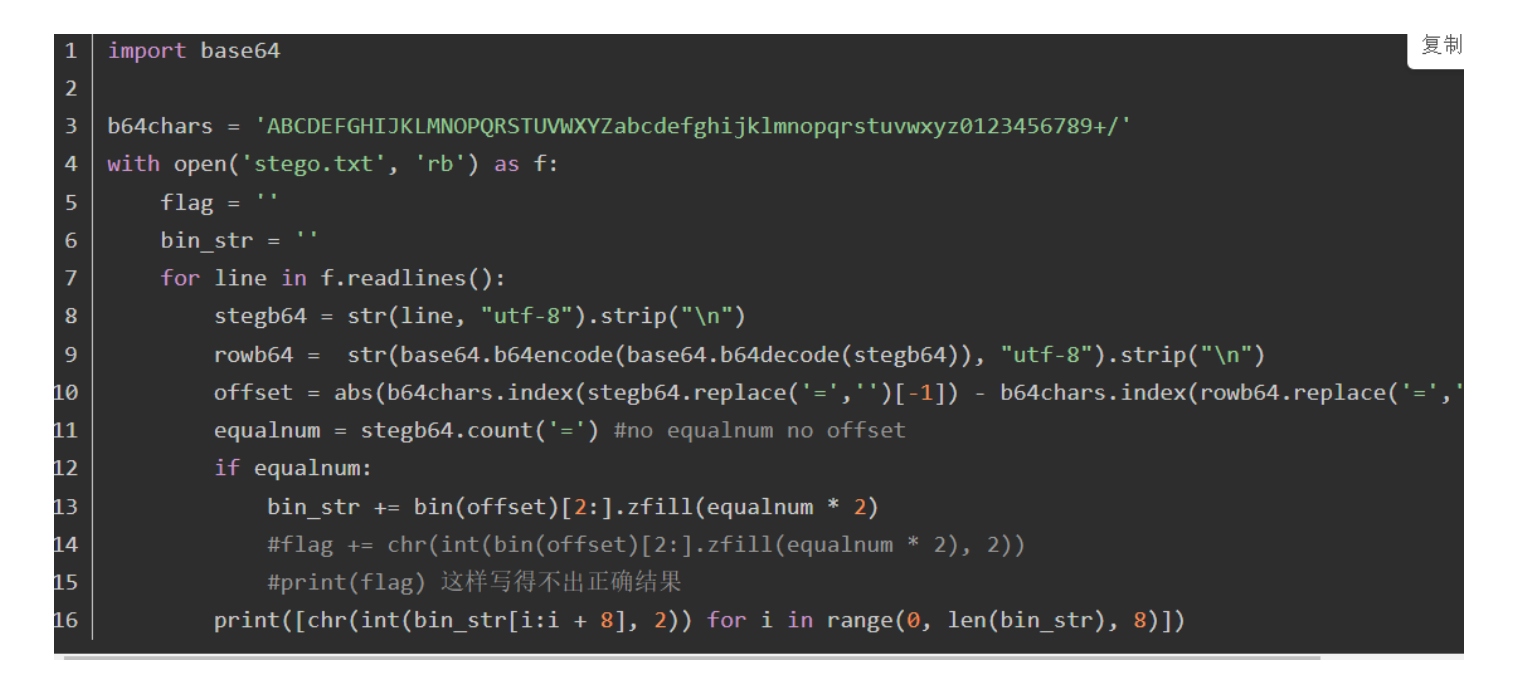

12.功夫再高也怕菜刀

下载下来是个流量包,binwalk跑一下,里面还包含一个zip,foremost分离文件,zip包需要密码,不是弱密码

| root@kali:~/Downloads/misc/14# binwalk 19ae303d520c4790b0401569b354e6a2.pcapng              |                      |                                                                        |  |  |  |  |  |  |  |
|---------------------------------------------------------------------------------------------|----------------------|------------------------------------------------------------------------|--|--|--|--|--|--|--|
| DÉCIMAL <sup>URES</sup>                                                                     | HEXADECIMAL          | DESCRIPTION                                                            |  |  |  |  |  |  |  |
| 663085 <sup>jeos</sup>                                                                      | 0xA1E2D              | xz compressed data                                                     |  |  |  |  |  |  |  |
| 664045<br>812025收站                                                                          | 0xA21ED<br>0xC63F9   | xz compressed data<br>xz compressed data                               |  |  |  |  |  |  |  |
| 814001<br>1238637                                                                           | 0xC6BB1<br>0x12E66D  | xz compressed data                                                     |  |  |  |  |  |  |  |
| 1240937 <sup>tOS_6.5</sup>                                                                  | 0x12EF69             | xz compressed data                                                     |  |  |  |  |  |  |  |
| 1391563<br>1393067 († =                                                                     | 0x153BCB<br>0x1541AB | xz compressed data<br>xz compressed data                               |  |  |  |  |  |  |  |
| 1406647                                                                                     | 0x1576B7<br>0x158E17 | xz compressed data                                                     |  |  |  |  |  |  |  |
| 1422689                                                                                     | 0x15B561             | Zip archive data, encrypted at least v2.0 to extract, compressed size: |  |  |  |  |  |  |  |
| 52, uncompressed size: 40, name: flag.txt                                                   |                      |                                                                        |  |  |  |  |  |  |  |
| root@kali:~/Downloads/misc/14# foremost 19ae303d520c4790b0401569b354e6a2.pcapng             |                      |                                                                        |  |  |  |  |  |  |  |
| Processing: 19ae303d520c4790b0401569b354e6a2.pcapng<br> foundat=flag_txtC00000c5000100Ea0v0 |                      |                                                                        |  |  |  |  |  |  |  |
| ÛÛ&e\$KÛÛ2%Û\$ÛÛ,Û=ÛJÛÛ1pÛÛp46PK?                                                           |                      |                                                                        |  |  |  |  |  |  |  |
| *                                                                                           |                      |                                                                        |  |  |  |  |  |  |  |
| Outgratt.~/Downcoaus/misc/14#                                                               |                      |                                                                        |  |  |  |  |  |  |  |

分析流量包,搜索flag.txt关键字,在1150行,追踪tcp流量流,发现jpg十六进制加密,还原jpg图片,图片文字即压缩包密码,

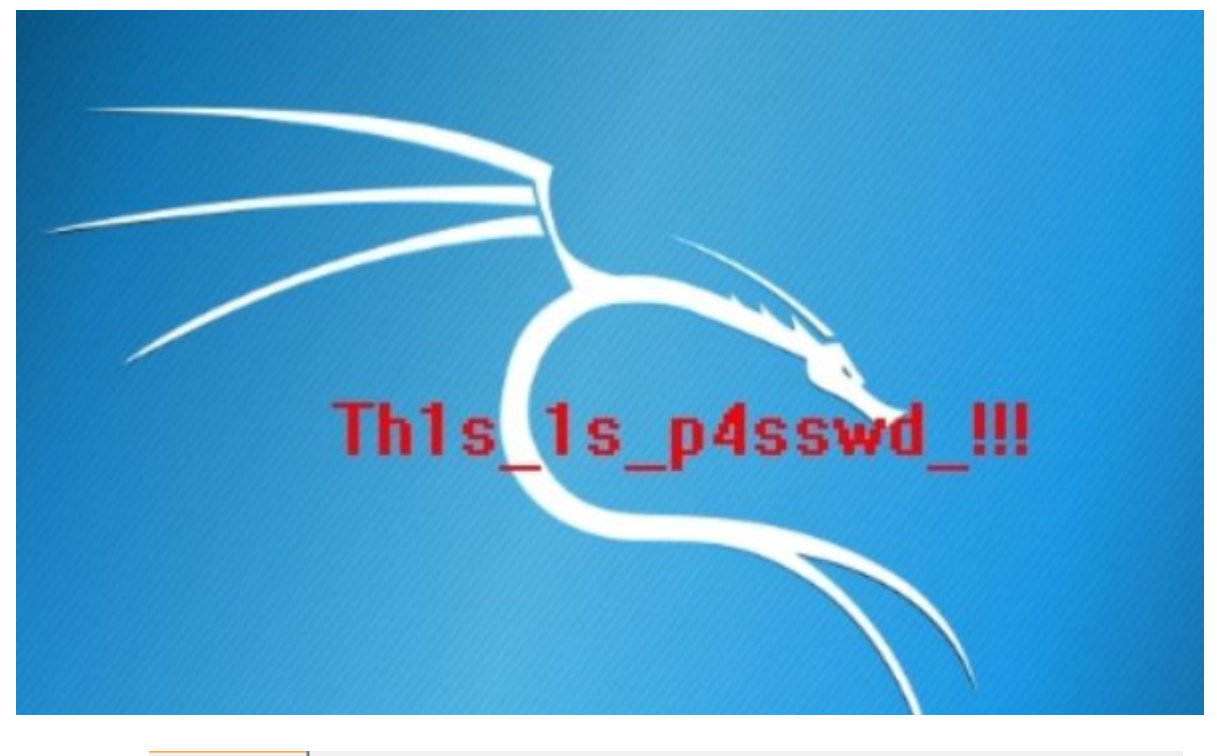

### 🛿 flag. txt🛛

1 flag{30pWdJ-JP6FzK-koCMAK-VkfWBq-75Un2z}

flag值为: